جامعة الفرات الاوسط التقنية المعهد التقني السماوة قسم تكنولوجيا المعلومات والاتصالات السنة الثانية

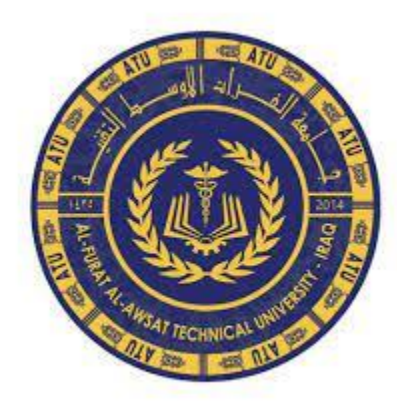

# الانترنت وتكنولوجيا المعلومات

المحاضرة العملي طريقة اعداد الراوتر

By :Farah Mahmoud

- قم بالاتصال بالراوتر سواء عن طريق كابل أو عن طريق شبكة الواي فاي الخاصة بالراوتر.
  - ثم قم بفتح المتصفح الخاص بجهازك.
    - ثم اكتب عنوان صفحة الراوتر
    - يمكن كتابة العنوان الافترضي:

192.168.0.1

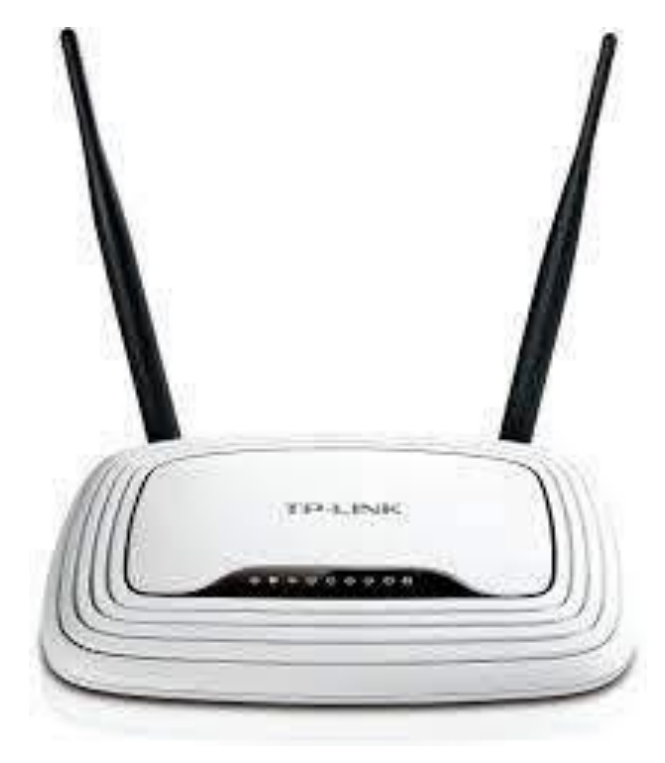

هنا يتم ادخال اسم المستخدم وكلمة المرور وغالبا يكون :-اسم المستخدم :adimn كلمة المرور :adimn في بعض الراوتر يكون اسم المستخدم : admin حروف small latter والباسورد يكون على ظهر الراوتر.

|      | اسم المستخدم 🕹 |
|------|----------------|
|      | کلمه الس 🔎     |
| تسجي | للخول          |
|      | .حون           |

خطوات الوصول الى صفحة اعدادات الرواتر :-

#### ثم بعد ذلك نقوم بالدخول الى القائمة الرئيسية الخاصة بر اوتر

|                   | 450M Wireless N Rou<br>Model No. TL-WR940N | ter                            |   |                                                                                                    |
|-------------------|--------------------------------------------|--------------------------------|---|----------------------------------------------------------------------------------------------------|
| Status            |                                            |                                | ^ | ^                                                                                                    |
| Quick Setup       |                                            |                                |   | Status Help                                                                                                    |
| WPS               | Status                                     |                                |   |                                                                                                    |
| Working Mode      |                                            |                                |   | configuration. All information is read-only.                                                                                     |
| Network           | Firmware Version:                          | 3.18.1 Build 171030 Rel.43957n |   | LAN - The following parameters apply to the LAN port of the                                                                      |
| Wireless          | Hardware Version:                          | WR940N v6 0000000              |   | Router. You can configure them in the Network -> LAN page.                                                                       |
| Guest Network     |                                            |                                |   | <ul> <li>MAC Address - The physical address of the Router, as<br/>seen from the LAN.</li> </ul>                                  |
| DHCP              |                                            |                                |   | IP Address - The LAN IP address of the Router.     Subnet Mask - The subnet mask associated with LAN                             |
| Forwarding        | LAN                                        |                                |   | IP address.                                                                                                    |
| Security          | MAC Address:                               | 50-D4-F7-9C-BD-FE              |   | Wireless - These are the current settings or information for<br>Wireless You can configure them in the Wireless -> Wireless      |
| Parental Control  | IP Address:                                | 192.168.0.1                    |   | Settings page.                                                                                                    |
| Access Control    | Subnet Mask:                               | 255.255.255.0                  |   | <ul> <li>Wireless Radio - Indicates whether the wireless radio<br/>feature of the Router is enabled or disabled</li> </ul>       |
| Advanced Routing  |                                            |                                |   | Name (\$SID) - The SSID of the Router.                                                                                           |
| Bandwidth Control |                                            |                                |   | <ul> <li>works on.</li> </ul>                                                                                                    |
| IP & MAC Binding  | Wireless                                   |                                |   | <ul> <li>Channel Width - The bandwidth of the wireless<br/>channel.</li> </ul>                                                   |
| Dynamic DNS       | Wireless Radio:                            | Enable                         |   | <ul> <li>Channel - The current wireless channel in use.</li> <li>MAC Address - The physical address of the Router, as</li> </ul> |
| IPv6 Support      | Name (SSID):                               | r60ri                          |   | seen from the WLAN.<br>WDS_Status - The status of WDS_connection_Init                                                            |
| System Tools      | Mode:                                      | 11bgn mixed                    |   | WDS connection is down; Scan: Try to find the AP;                                                                                |
| Logout            | Channel Width:                             | Automatic                      |   | Run: Associated successfully.                                                                                                    |
|                   | Channel:                                   | Auto (Current channel 2)       | • | WAN - The following parameters apply to the WAN ports of the Router. You can configure them in the Network -> WAN page.          |

ثم نقوم بالضغط على Quick Setup ثم نضغط على Next

| Ptp-link                                                                                                    | 450M Wireless N Router<br>Model No. TL-WR940N                                             |
|----------------------------------------------------------------------------------------------------|-------------------------------------------------------------------------------------------|
| Status                                                                                                    |                                                                                           |
| Quick Setup                                                                                                    |                                                                                           |
| WPS                                                                                                    | Quick Setup                                                                               |
| Working Mode                                                                                                    |                                                                                           |
| Network                                                                                                    |                                                                                           |
| Wireless                                                                                                    | Run the Quick Setup to manually configure your internet connection and wireless settings. |
| Guest Network                                                                                                    | To continue, please click the Next button.                                                |
| DHCP                                                                                                    | To exit please click the Exit button                                                      |
| Forwarding                                                                                                    | A B STAL PRODUCT AND ALARS ADDRESS.                                                       |
| Security                                                                                                    |                                                                                           |
| Parental Control                                                                                                    | Exit Next                                                                                 |
| Access Control                                                                                                    |                                                                                           |
| Advanced Routing                                                                                                    |                                                                                           |
| Bandwidth Control                                                                                                    |                                                                                           |
| IP & MAC Binding                                                                                                    |                                                                                           |
| Dynamic DNS                                                                                                    |                                                                                           |
| IPv6 Support                                                                                                    |                                                                                           |
| System Tools                                                                                                    |                                                                                           |
| Logout                                                                                                    |                                                                                           |
| A second second s |                                                                                           |

ختار من خلال Network Mode اعداد Standard Wireless Router

ثم نضغط Next

450M Wireless N Router P tp-link Model No. TL-WR940N Status Quick Setup Working Mode WPS Working Mode Network Wireless (ŵ) Standard Wireless Router Guest Network Access Point DHCP Range Extender Forwarding Security Parental Control Back Next Access Control Advanced Routing Bandwidth Control IP & MAC Binding Dynamic DNS IPv6 Support System Tools Logout

سوف يظهر لك Quick Setup Wan – Connection Type ثم اختار PPPOE/Russian PPPOE

ثم نضغط Next

| Ptp-link          | 450M Wireless N Router<br>Model No. TL-WR940N                                                                             |
|-------------------|----------------------------------------------------------------------------------------------------|
| Status            |                                                                                                    |
| Quick Setup       |                                                                                                    |
| WPS               | Quick Setup - WAN Connection Type                                                                                         |
| Working Mode      |                                                                                                    |
| Network           |                                                                                                    |
| Wireless          | The Quick Setup is preparing to set up your internet connection, please choose one type below according to your ISP.      |
| Guest Network     | The detailed description will be displayed after you choose the corresponding type.                                       |
| DHCP              | Auto-Detect                                                                                                    |
| Forwarding        | Opnamic IP (Most Common Cases)                                                                                            |
| Security          | Static IP                                                                                                    |
| Parental Control  | PPPoE/Russian PPPoE                                                                                                    |
| Access Control    | You have DSL connection and are connecting via PPPoE (Broadband Connection) on your computer or existing router.          |
| Advanced Routing  | L2TP/Russian L2TP                                                                                                    |
| Bandwidth Control | PPTP/Russian PPTP                                                                                                    |
| IP & MAC Binding  | Note: For users in some areas (such as Russia, Ukraine etc.), please contact your ISP to choose connection type manually. |
| Dynamic DNS       |                                                                                                    |
| IPv6 Support      |                                                                                                    |
| System Tools      | Back Next                                                                                                    |
| Logout            |                                                                                                    |
|                   |                                                                                                    |

خطوات الوصول الى صفحة اعدادات الرواتر:-

سوف يظهر لك Quick Setup – PPPOE

لتحمول Username المستخدم وتستطيع الحصول Username العصول عليه من خلال الخاصة بمزود الخدمة

Password: هنا تكتب كلمة المرور وتستطيع الحصول عليه من خلال مزود الخدمة

Confirm password : تقوم بتأكيد كلمة المرور الخاصة بالخدمة مرة أخرى

ثم بعد ذلك اضبغط Next

| Ptp-link          | 450M Wireless N Router<br>Model No. TL-WR940N |
|-------------------|-----------------------------------------------|
| Status            |                                               |
| Quick Setup       |                                               |
| WPS               |                                               |
| Working Mode      | Quick Setup - PPPoE                           |
| Network           | ICD Curdentials                               |
| Wireless          | ISP Creaentials                               |
| Guest Network     | User Name: 123456@ISP net                     |
| DHCP              | Password                                      |
| Forwarding        | Contin Passwort                               |
| Security          |                                               |
| Parental Control  |                                               |
| Access Control    | Secondary Connection:                         |
| Advanced Routing  |                                               |
| Bandwidth Control | Back Next                                     |
| IP & MAC Binding  |                                               |
| Dynamic DNS       | <b>↑</b>                                      |
| IPv6 Support      |                                               |
| System Tools      |                                               |
| Logout            |                                               |

اعدادات شبكة الواي فاي لراونر TP-Link TL-W940N

| Ptp-link          | 450M Wireless N I<br>Model No. TL-WR940N | Router                               |                                                              |
|-------------------|------------------------------------------|--------------------------------------|--------------------------------------------------------------|
| Status            |                                          |                                      |                                                              |
| Quick Setup       | Quick Setup - Wireles                    | SS                                   |                                                              |
| WPS               |                                          |                                      |                                                              |
| Working Mode      | The Internet settings have               | been completed, now please configur  | e the wireless settings.                                     |
| etwork.           | Wireless Radio                           | Fnable                               |                                                              |
| Vireless          | Wireland Natural Name                    | TD Liek 0010                         | (Size called the CCID)                                       |
| Suest Network     | TREESS NEWOR NAME.                       | 11CUK_0313                           | (And called the Sold)                                        |
| HCP               |                                          |                                      |                                                              |
| orwarding         | Wireless Security:                       |                                      |                                                              |
| ecurity           | 0                                        | Disable Security                     |                                                              |
| Parental Control  | •                                        | WPA-PSK/WPA2-PSK                     |                                                              |
| ccess Control     | Wireless Password.                       | 12345670                             |                                                              |
| Advanced Routing  |                                          | (You can enter ASCII characters b    | etween 8 and 63 or Hexadecimal characters between 8 and 64.) |
| Bandwidth Control | 0                                        | No Change                            |                                                              |
| P & MAC Binding   |                                          | (use the current security settings.) |                                                              |
| Dynamic DNS       |                                          |                                      |                                                              |
| Pv6 Support       |                                          | More Advanced Wireless Setting       | 15                                                           |
| System Tools      |                                          |                                      |                                                              |
| Logout            |                                          | Back                                 | Next                                                         |

اعدادات شبكة الواي فاي لر اوتر TP-Link TL-W940N

سوف يظهر لك Quick Setup – Wireless

Wireless Radio: نتركها على اعداد Enabledحتي يبقى الواي فاي مفعل في الر اوتر

Wireless Network Name: هنا نكتب اسم شبكة الواي فاي التي تختار ها و تكون باللغة الانجليزية

Wireless Security :نختار منها نظام التشفير ويعد أقوي نظام هو WPA-PSK/WPA2-PSK

password Wireless:هنا نكتب باسورد الواي فاي لا يقل عن ٨ عناصر سواء ارقام أو حروف أو رموز ثم بعد ذلك اضغط Next **وبهذا تم عمل اعدادات الراوتر.**